## Ricevimento docenti su didUP Famiglia

All'interno delle voci del Menu trovate la voce Ricevimento docenti.

Al click sulla voce è presente un calendario bi settimanale con un pallino su ciascun giorno con disponibilità docente presenti. Cliccate sul pulsate Scelta docente.

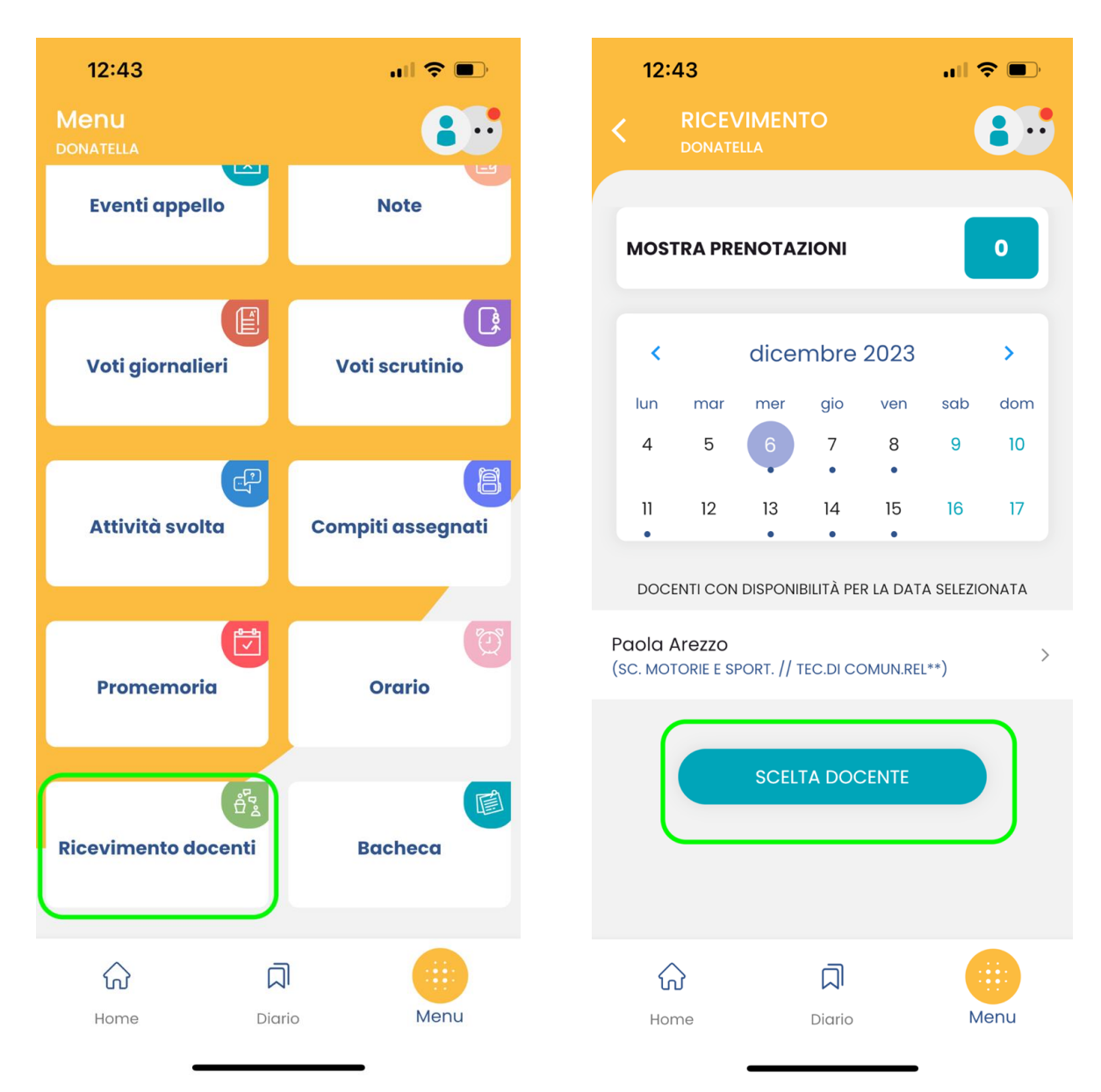

Nella schermata seguente trovate l'elenco dei docenti che hanno inserito disponibilità. Scegliete il primo docente con cui desiderate avere un colloquio.

Nella schermata successiva trovate le varie disponibilità, da uno o più posti. Scegliete il giorno (se ne sono presenti più d'uno) e l'orario preferito.

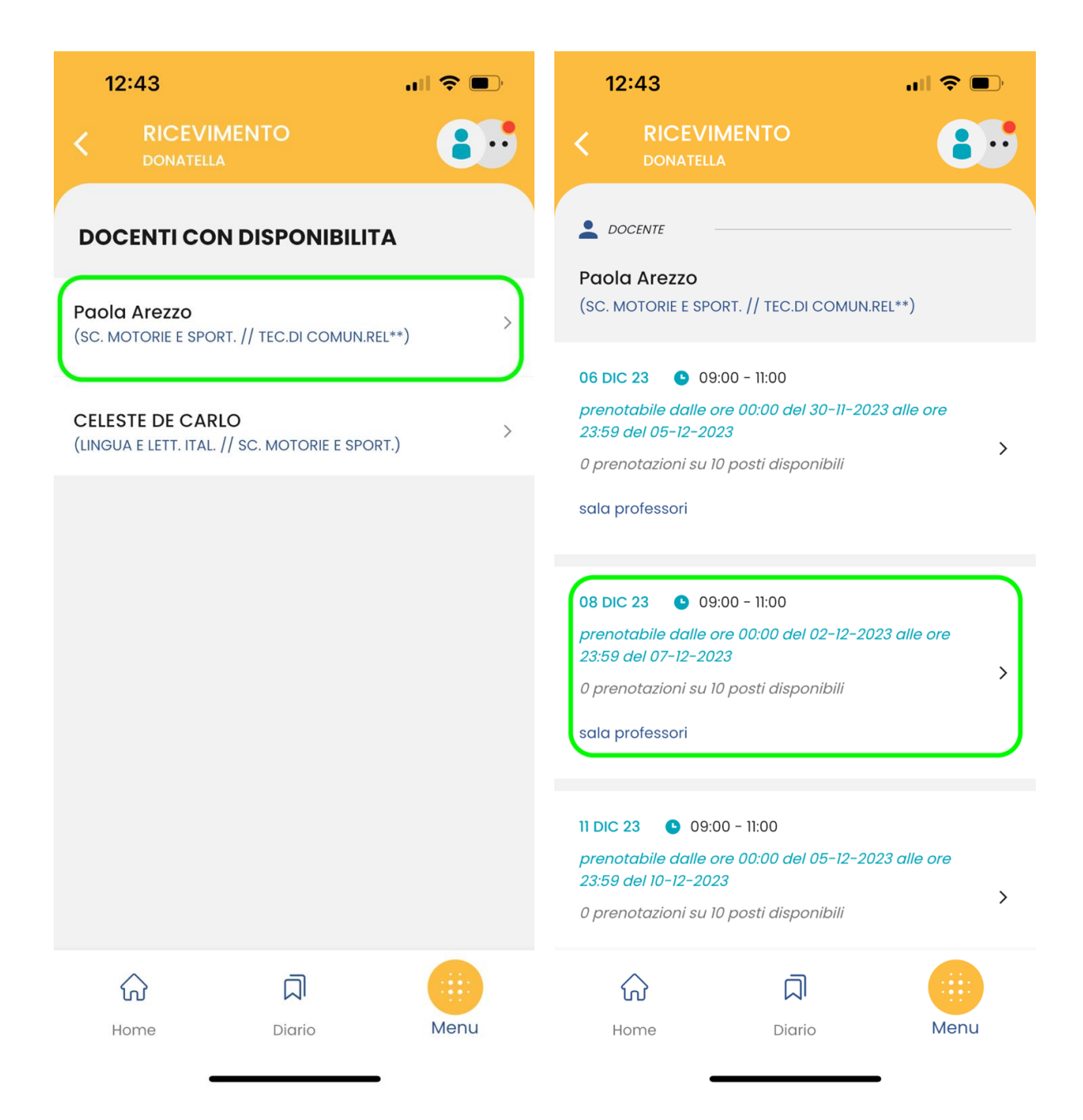

Dopo aver scelto l'orario desiderato, occorre compilare i campi "telefono" e "Email", se non sono già compilati. Quindi potete cliccare su Prenota, per ultimare la prenotazione.

| 12:43                                                                                            | <b>''' ()</b> | 12:43                                  |                                      | "II 🕹 💽 |
|--------------------------------------------------------------------------------------------------|---------------|----------------------------------------|--------------------------------------|---------|
| < RICEVIMENTO<br>DONATELLA                                                                       |               | < RICEV<br>DONATEL                     | IMENTO<br>LA                         |         |
| NUOVA PRENOTAZIONE                                                                               |               | loprestichiara@gi<br>(SC. MOTORIE E SP | mail.com<br>PORT. // TEC.DI COMUN.RF | EL**)   |
| 08 DIC 23 O9:00 - 11:00<br>0 prenotazioni su 10 posti disponibili                                |               | و یں<br>sala professor                 | ri                                   |         |
| DOCENTE Paola Arezzo Ioprestichiara@gmail.com (SC. MOTORIE E SPORT. // TEC.DI COMUN.REL**) UU0G0 |               | Senitore                               |                                      |         |
|                                                                                                  |               | BARONE ARTURO                          |                                      |         |
| sala professori                                                                                  |               | Telefono                               |                                      |         |
| Genitore                                                                                         |               | Email                                  |                                      |         |
| BARONE ARTURO                                                                                    |               | ccccc@m                                | ail.it                               |         |
| Telefono                                                                                         |               |                                        |                                      |         |
| 111111118822                                                                                     |               |                                        | PRENOTA                              |         |
| Email                                                                                            |               |                                        |                                      |         |
| Home Diario                                                                                      | Menu          | Home                                   | Diario                               | Menu    |

Riceverete opportuno messaggio di conferma.

| CICEVIMENTO<br>DONATELLA CANATELLA CANATELA CANATELA CANATELA CANATELA CANATELA CANATELA CANATELA CANATELA CANATELA CANATELA CANATELA CANATELA CANATELA CANATELA CANATELA CANAT                                                                                                    | 12:44                                                     |                               | <b>'II 🕹 </b>  |  |  |
|----------------------------------------------------------------------------------------------------|-----------------------------------------------------------|-------------------------------|----------------|--|--|
| <section-header>  NUCUA PRENOTAZIONE   DB DIC 23 ● 09:00 - 11:00   PRENOTAZIONE ATTIVA   ● DOCENTE   Poola Arezzo   Dipestichiara@gmail.com   Cs. MOTORIE E SPORT. // TEC.DI COMUN.REL**)   ● 1000   Sala professori   Sala professori   EENTOR   EENTOR   EENTOR   BARONE ARTURO   TILEFONO   IIIIIIIIIS22   CMal   Cacccc@mail.it</section-header>                                                                                                    | < RICEVIN<br>DONATELLA                                    | MENTO                         |                |  |  |
| 08 DIC 23 ● 09:00 - 11:00                                                                                                    | NUOVA PREN                                                | OTAZIONE                      |                |  |  |
| DOCENTE   Paola Arezzo   loprestichiara@gmail.com   (SC. MOTORIE E SPORT. // TEC.DI COMUN.REL**)    uoco sala professori     I TUOI RECAPITI    GENITORE   EGENITORE   EMAIL   Cecccc@mail.it   Prenotazione salvata con successo                                                                                                    | 08 DIC 23 9 09:0<br>PRENOTAZIONE ATTIV                    | 00 - 11:00<br>/A              |                |  |  |
| Paola Arezzo   loprestichiara@gmail.com   (sc. MOTORIE E SPORT. // TEC.DI COMUN.REL**) <ul> <li>uogo</li> </ul> Sala professori    Sala professori <ul> <li>Ituoi recapiti</li> </ul> GENITORE <li>BARONE ARTURO</li> <li>Itilititii8822</li> EMAIL   Cccccc@mail.it   Prenotazione salvata con successo                                                                                                    | L DOCENTE                                                 |                               |                |  |  |
| <ul> <li>uogo</li> <li>sala professori</li> <li><i>I TUOI RECAPITI</i></li> <li>GENITORE BARONE ARTURO</li> <li>TELEFONO IIIIIIIII18822</li> <li>EMAIL cccccc@mail.it</li> </ul> Prenotazione salvata con successo <b>O</b> OOO OOO OOO OOO OOO OOO OOO OOO OOO                                                                                                    | Paola Arezzo<br>Ioprestichiara@gma<br>(SC. MOTORIE E SPOI | ail.com<br>RT. // TEC.DI COMI | JN.REL**)      |  |  |
| I TUOI RECAPITI   GENITORE BARONE ARTURO   TELEFONO IIIIIIIIII18822   EMAIL cccccc@mail.it   Prenotazione salvata con successo   Image: Comparison of the second second | ס געספס –<br>sala professori                              |                               |                |  |  |
| GENITORE BARONE ARTURO   TELEFONO 1111111188222   EMAIL cccccc@mail.it   Prenotazione salvata con successo   Image: Comparison of the salvata con successo                                                                                                    | 💣 I TUOI RECAPITI –                                       |                               |                |  |  |
| TELEFONO       IIIIIIIIII8822         EMAIL       cccccc@mail.it                                                                                                    | GENITORE                                                  |                               | BARONE ARTURO  |  |  |
| EMAIL Prenotazione salvata con successo                                                                                                    | TELEFONO                                                  |                               | 111111118822   |  |  |
| Prenotazione salvata con successo                                                                                                    | EMAIL                                                     |                               | cccccc@mail.it |  |  |
| ଳ ନ 🥮                                                                                                    | Prenotazione salvata con successo                         |                               |                |  |  |
|                                                                                                    | ŵ                                                         | Д                             |                |  |  |
| Home Digrio Menu                                                                                                    | Home                                                      | Diario                        | Menu           |  |  |

Ripetete la procedura per tutti i docenti con cui desiderate colloquiare.

Nella prima schermata dei Ricevimenti, sulla parte alta, trovate il pulsante che vi permette di vedere il riepilogo delle prenotazioni effettuate.

In caso di errore o di necessità di disdetta, sarà possibile annullare una prenotazione.

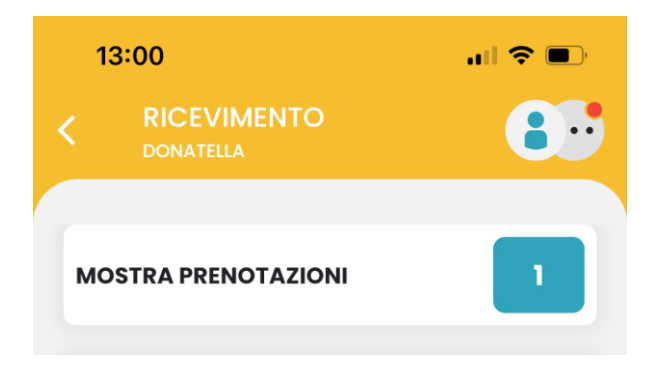